# **JABLOTRON 100**

# Manuel de l'utilisateur

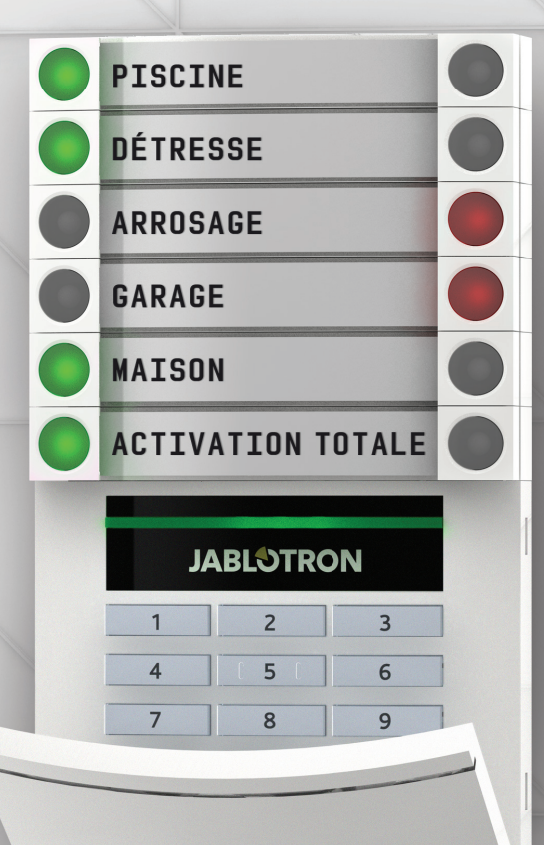

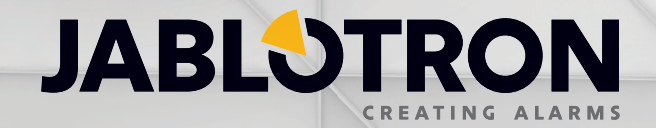

## TABLE DES MATIÈRES

| Introduction                                                               | 2  |
|----------------------------------------------------------------------------|----|
| Utilisation du système JABLOTRON 100                                       | 2  |
| Utilisation du clavier système                                             | 3  |
| Paramétrage de l'alarme                                                    | 6  |
| Désarmement de l'alarme                                                    | 6  |
| Armement partiel de l'alarme                                               | 7  |
| Arrêt d'une alarme déclenchée                                              | 7  |
| Utilisation du système avec une télécommande                               | 8  |
| Utilisation du système à l'aide d'un ordinateur et d'un câble USB (J-Link) | 8  |
| Utilisation du système à l'aide du menu vocal                              | 8  |
| Utilisation du système à l'aide d'Internet et de MyJABLOTRON               | 9  |
| Utilisation du système à l'aide d'un smartphone                            | 10 |
| Utilisation du système à l'aide de la messagerie                           | 10 |
| Utilisation du système à distance à l'aide d'un ordinateur (J-Link)        | 11 |
| Utilisation d'une sortie programmable sélectionnée par numérotation        | 11 |
| Blocage / désactivation du système                                         | 11 |
| Blocage / désactivation des utilisateurs                                   | 11 |
| Blocage / désactivation des détecteurs                                     | 12 |
| Désactivation des sections                                                 | 12 |
| Désactivation des minuteries                                               | 12 |
| Personnalisation du système                                                | 12 |
| Modification des codes d'accès de l'utilisateur                            | 12 |
| Modification, suppression ou ajout de carte / badge RFID                   | 13 |
| Modification d'un nom d'utilisateur ou d'un numéro de téléphone            | 13 |
| Ajout / suppression d'un utilisateur                                       | 13 |
| Mémoire évènementielle                                                     | 13 |
| Utilisation du clavier LCD                                                 | 14 |
| Utilisation de J-Link et d'un ordinateur                                   | 14 |
| Se connecter à MyJABLOTRON (Internet / smartphone)                         | 14 |
| Qu'est-ce que l'interface Internet MyJABLOTRON ?                           | 14 |
| Glossaire des termes                                                       | 15 |

Merci d'avoir choisi le système de sécurité JABLOTRON 100. Ce système est une solution souple et unique assurant la sécurité des commerces et du domicile, qui propose simultanément l'utilisation de dispositifs filaires et sans fil.

JABLOTRON 100 est très facile à utiliser. Tout est contrôlé en enclenchant des segments individuels de commande sur un clavier, suivi d'une autorisation ultérieure. Les segments de commande utilisent une logique de signalisation simple accessible à tout le monde. Le nombre de segments peut être adapté de manière flexible en fonction des besoins du client. JABLOTRON 100 propose une large gamme de détecteurs au design intemporel et peut être exploité à partir de n'importe où grâce à un accès complet à distance. Le programme J-Link, l'interface Internet MyJABLOTRON et l'application MyJABLOTRON pour smartphone vous permettent de commander, programmer et surveiller le système à distance.

JABLOTRON 100 est conçu pour un maximum de 300 utilisateurs et peut être divisé en 15 sections distinctes. Jusqu'à 120 détecteurs peuvent être connectés et le système propose jusqu'à 32 sorties programmables (par ex. la domotique).

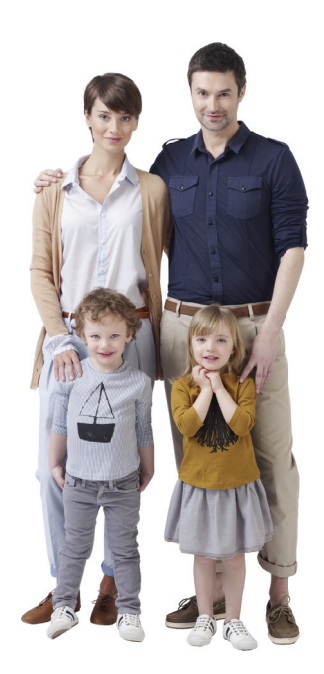

## **UTILISATION DU SYSTÈME JABLOTRON 100**

Le système de sécurité peut être commandé de différentes manières. Pour activer ou désactiver l'alarme, une autorisation sous forme d'identification de l'utilisateur est toujours requise. Le système détecte l'identité de l'utilisateur et lui permet d'utiliser les zones du système pour lesquelles il a reçu l'autorisation de commande (programmée au préalable). L'identifiant de l'utilisateur, la date et l'heure sont enregistrés et stockés dans la mémoire du système à chaque accès au système. Cet historique des données est disponible indéfiniment.

Tout utilisateur autorisé peut également annuler une alarme (désactiver l'alarme sonore) dans n'importe quelle zone du système indépendamment de ses droits d'accès. Toutefois, cela ne désactivera pas automatiquement le système (à moins que le paramétrage par défaut ne soit modifié).

| Type de code d'accès | Description                                                                                                    |
|----------------------|----------------------------------------------------------------------------------------------------|
| Service              | Permet à l'utilisateur de programmer le système et d'ajouter / définir des utilisateurs. Ce code est don-<br>né à l'entreprise assurant l'installation ou la sécurité, responsable de la bonne installation du système<br>et de la configuration. |
| Administrateur       | Permet à l'utilisateur d'accéder à la totalité du système, y compris d'ajouter / définir des utilisateurs.<br>Ce code permet d'accéder à toutes les sections et est donné au propriétaire ou au gestionnaire du<br>site / de la propriété.        |
| Utilisateur          | Permet à l'utilisateur d'exploiter les sections du système et les sorties programmables désignées. Ce code est donné aux utilisateurs de système standard (par ex. les salariés).                                                                 |
| Armement seulement   | Permet à l'utilisateur d'armer les sections du système et les sorties programmables désignées. Ce code est donné, par exemple, aux employés qui n'ont pas le droit de désarmer l'alarme.                                                          |
| PG seulement         | Permet à l'utilisateur de n'exploiter que les sorties programmables. Cela est destiné aux processus automatisés tels que l'ouverture des portes, par exemple.                                                                                     |
| Détresse             | Ce code déclenche une alarme de détresse silencieuse.                                                                                                    |

#### Les utilisateurs et leurs droits d'accès

### Mode de fonctionnement de JABLOTRON 100

#### Sur le site:

- Clavier système
- Télécommande système
- Ordinateur à l'aide d'un câble USB et du programme J-Link

#### À distance:

- Téléphone à l'aide du menu vocal
- Ordinateur via l'interface Internet MyJABLOTRON
- Application dans un smartphone
- Mobile à l'aide de la messageri
- Ordinateur via Internet à l'aide de J-Link
- Numérotation à partir d'un numéro de téléphone autorisé (uniquement pour la commande des sorties programmables)

## UTILISATION DU CLAVIER SYSTÈME

Le système peut être utilisé directement (armement ou désarmement de l'alarme et domotique) en utilisant les deux touches des segments sur le clavier. Les touches de couleur des segments sont de manière claire signalées (en utilisant la logique de signalisation) de sorte que le statut de chaque segment est clairement visible. Le segment peut également être utilisé pour surveiller son statut (par ex. la porte de garage ouverte) ou commander divers appareils automatisés (par ex. le chauffage ou les volets). Un segment peut également être utilisé pour appeler de l'aide en cas d'urgence (comme une alarme relative à un état de santé ou de détresse). Il y a vingt segments au maximum.

GARAGE

MAISON

1

4

7

ACTIVATION TOTALE

JABLOTRON

5

8

6

9

 $\cap$ 

Rouge continu ARMÉ / ALLUMÉ Rouge clignotant ALARME / MÉMOIRE DE L'ALARME

**Orange continu** ARMÉ PARTIELLEMENT

> Vert continu DÉSARMÉ / ÉTEINT Vert clignotant ENTRÉE TEMPORISÉE

> > Rouge continu ARMÉ / ALLUMÉ

Rouge clignotant ALARME / MÉMOIRE DE L'ALARME

Orange continu ARMÉ PARTIELLEMENT

Module d'accès LECTEUR DE CARTE / CLAVIER

## Rouge clignotant

DÉSARMÉ / ÉTEINT

ENTRÉE TEMPORISÉE

Vert clignotant

Vert continu TOUT EST OK

Vert clignotant COMMANDE

Orange continu DÉFAILLANCE

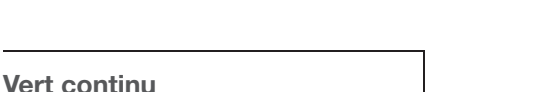

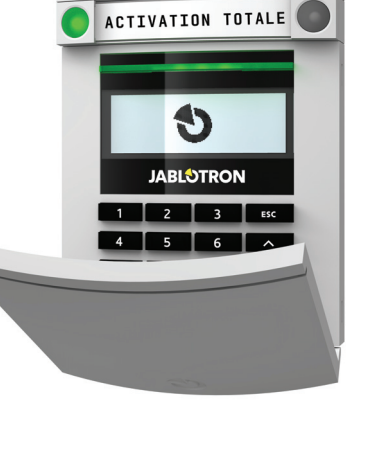

STORES

GARAGE

O

O

# Les différents types de modules d'accès et leurs combinaisons

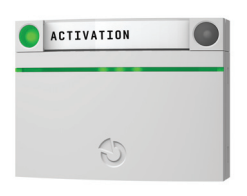

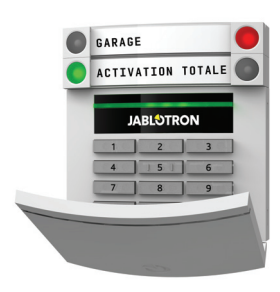

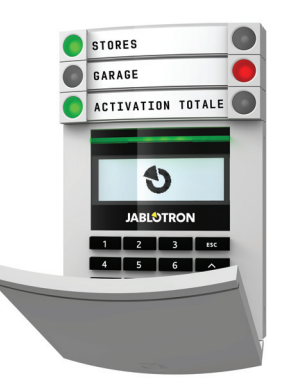

LECTEUR DE CARTE Permet de commander le système en utilisant des segments et une autorisation sans contact (carte / badge RFID).

#### CLAVIER AVEC LECTEUR DE CARTE

L'utilisateur peut commander le système par des segments et une autorisation, en utilisant soit un code d'accès, soit la méthode sans contact (carte / badge RFID) ou une combinaison des deux pour plus de sécurité.

#### CLAVIER AVEC ÉCRAN ET LECTEUR DE CARTE

L'utilisateur peut commander le système par des segments et une autorisation, en utilisant soit un code d'accès, soit la méthode sans contact (carte / badge RFID), le code et les carte / badge pour plus de sécurité ou en autorisant et en utilisant les options disponibles sur l'écran LCD du clavier.

Lors du désarmement de l'alarme à l'aide **des touches du segment**, l'autorisation de l'utilisateur est toujours demandée. Lors du paramétrage de l'alarme et de la commande des procédures automatisées en utilisant les touches des segments, l'autorisation de l'utilisateur est facultative pour chaque segment.

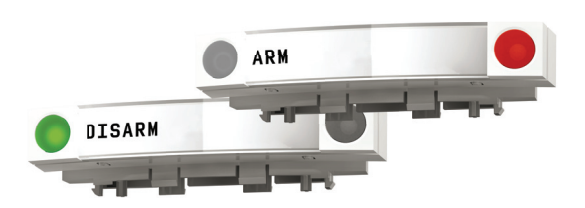

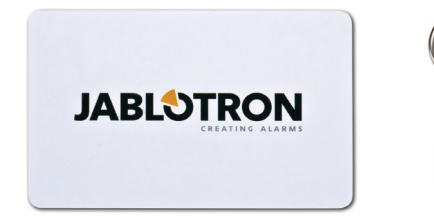

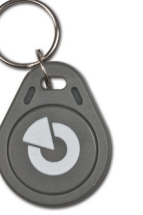

Un utilisateur peut être autorisé en saisissant son code attribué ou en utilisant ses carte / badge RFID. Chaque utilisateur peut avoir un code et jusqu'à deux puces RFID (cartes ou badges).

Si l'utilisateur veut commander simultanément plusieurs segments, l'autorisation n'est requise qu'une seule fois. Par exemple, l'utilisateur peut en même temps armer le domicile en désarmant le garage.

**Puces sans contact recommandées:** JABLOTRON 100, Oasis, Azor ou d'autres puces fonctionnant sur la fréquence 125 kHz EM. Pour une sécurité accrue, le système d'alarme peut être configuré afin que la puce RFID et le code d'utilisateur soient tous les deux utilisés pour l'autorisation.

#### LE CODE D'AUTORISATION AU CLAVIER

peut comprendre jusqu'à sept chiffres : un préfixe (de un à trois chiffres), un astérisque \* (qui sépare le préfixe et le code principal) et un code à quatre chiffres. Exemples : 123\*1234 ou 1\*1234. Chaque utilisateur peut modifier le deuxième code à quatre chiffres (après le préfixe et l'astérisque) sur le clavier LCD. Pour les locaux surveillés avec un nombre restreint d'utilisateurs, le préfixe peut être omis. Dans ce cas, seul un code à quatre chiffres est requis. Ces types de code ne peuvent être modifiés que par l'administrateur du système.

## **UTILISATION DU SYSTÈME JABLOTRON 100**

## Structure et description du menu du clavier LCD interne

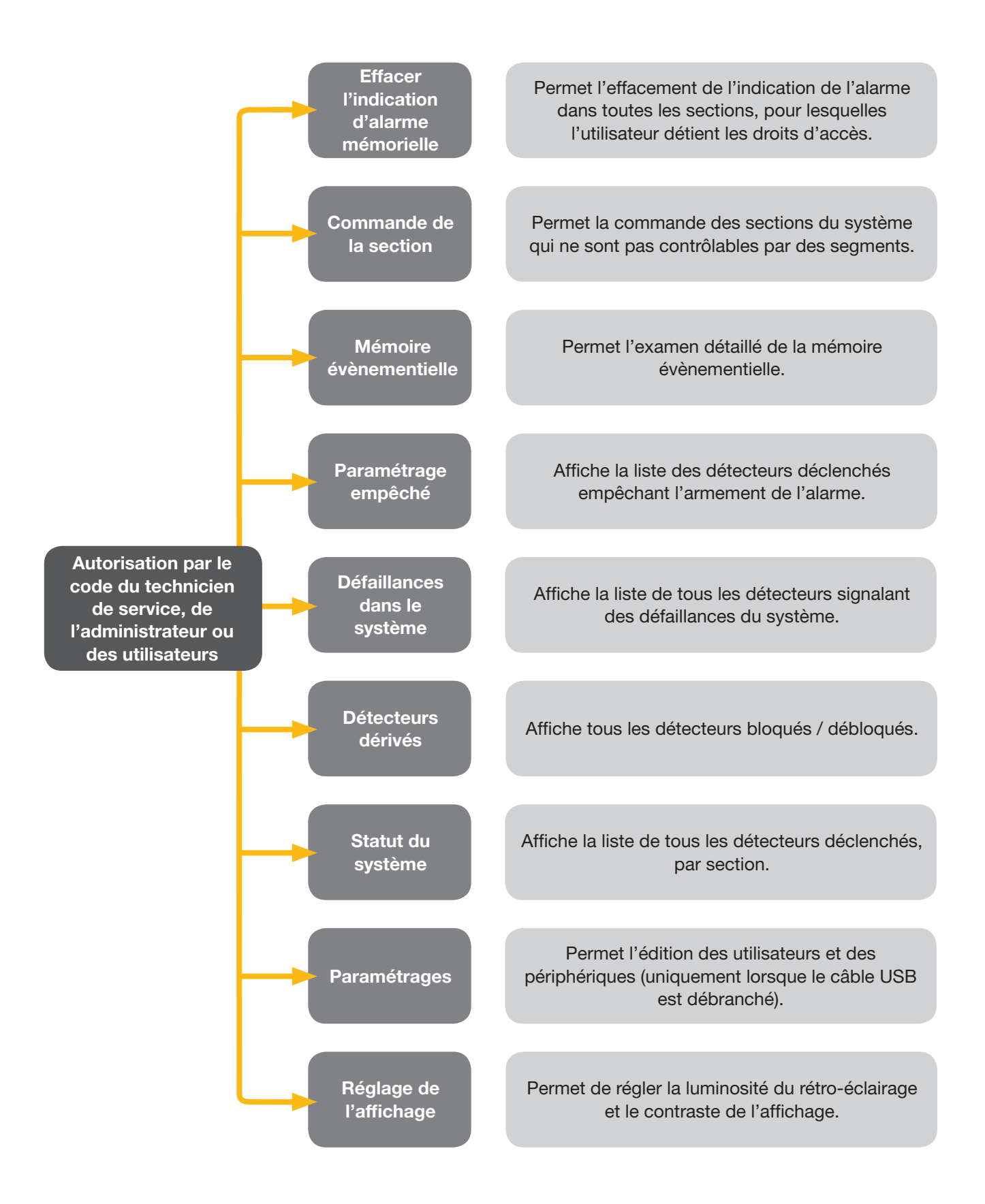

#### Paramétrage de l'alarmse

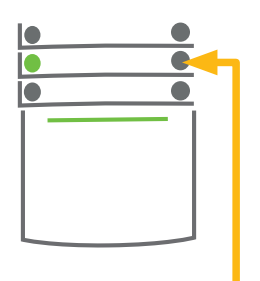

**1. ENCLENCHER** la touche du segment de la section souhaitée. La touche commencera à clignoter en rouge.

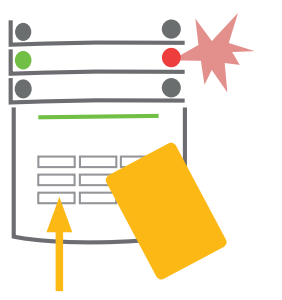

2. CONFIRMER la commande par une autorisation - tenir la carte ou le badge près du lecteur ou saisir le code d'accès.

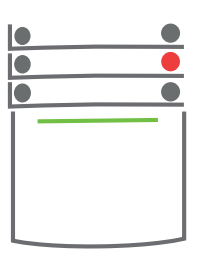

#### 3. PRÊT

La commande est exécutée et le clavier indique par voie acoustique la temporisation de sortie. Une fois que le son s'arrête, la section correspondante est armée. La touche du segment passe en permanence en rouge.

Pendant l'armement de l'alarme, si le détecteur est activé (par ex. une fenêtre ouverte), le système va réagir (en fonction de la configuration du système) de l'une des manières suivantes:

- Le système sera armé, indépendamment du statut du système.
- Le voyant indiquera le statut du système pendant 8 secondes (clignotement rouge) et armera automatique ment à l'expiration de ce délai. L'armement est également possible en enclenchant plusieurs fois le segment.
- Le voyant indiquera le statut du système pendant 8 secondes (clignotement rouge) et ne peut être armé qu'en enclenchant plusieurs fois le segment.
- Le détecteur déclenché empêchera le système d'être armé. Dans le cas d'un détecteur actif doté d'une réac tion temporisée, le voyant indiquera le statut du système pendant 8 secondes (clignotement rouge) et il ne peut être armé qu'en enclenchant plusieurs fois le segment.

Indiquer les choix de l'installation au technicien afin de programmer la réaction désirée pour le système.

#### Désarmement de l'alarme

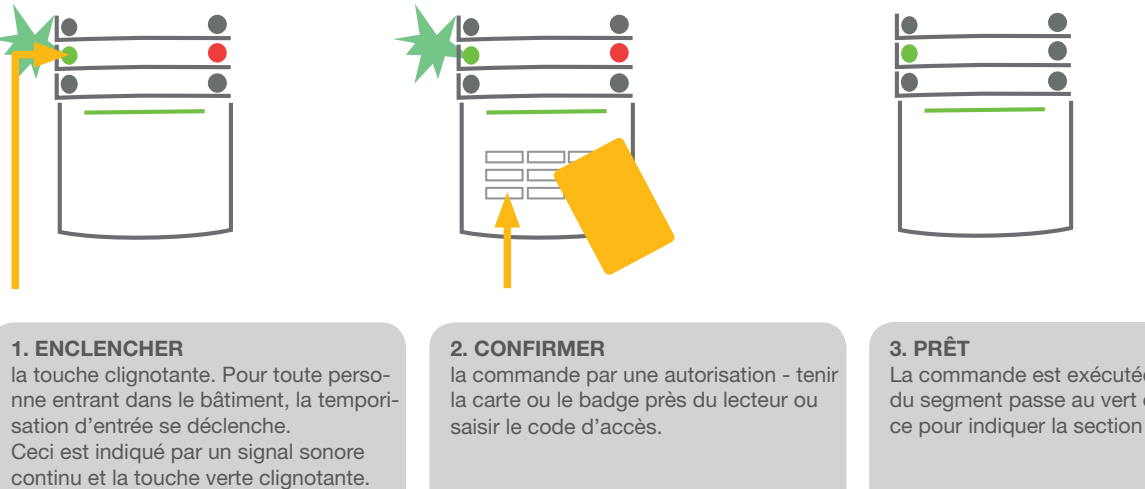

La commande est exécutée et la touche du segment passe au vert en permanence pour indiquer la section désarmée.

Remarque: S'il y a une temporisation d'entrée dans une partie ou l'ensemble du système, l'alarme peut être désarmée simplement par autorisation.

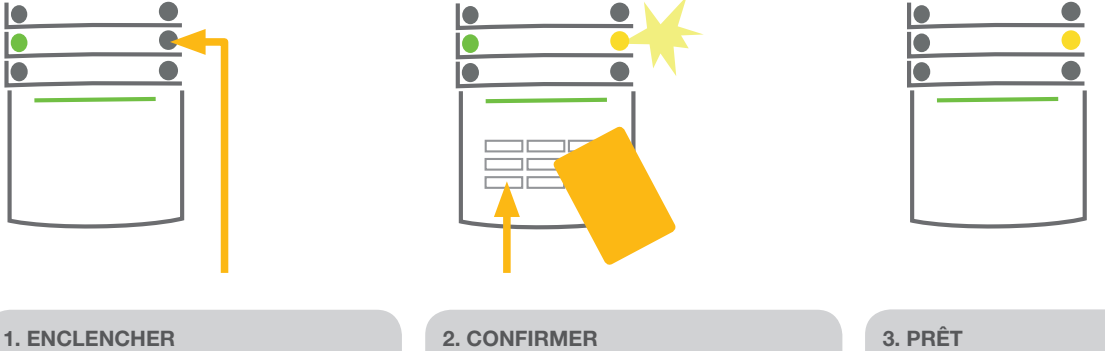

**1. ENCLENCHER** la touche du segment de la section souhaitée. La touche clignotera en jaune. 2. CONFIRMER la commande par une autorisation - tenir la carte ou le badge près du lecteur ou saisir le code d'accès.

La commande est exécutée et la touche du segment passe au jaune en permanence pour indiquer la section partiellement désarmée.

indiquer une section désar-

mée.

Le système peut aussi être partiellement armé, ce qui autorise l'enclenchement de certains détecteurs. Par exemple, seules les portes et les fenêtres peuvent être enclenchées la nuit alors que les détecteurs de mouvement à l'intérieur d'une maison peuvent être désactivés.

Pour armer entièrement un système (tous les segments) dans lequel l'armement partiel est activé, la touche d'armement du système doit être enclenchée deux fois. Après le premier enclenchement de la touche, elle clignote en jaune, après le second, elle clignote en rouge.

Si le système est déjà partiellement armé - indiquant une signalisation jaune continue - l'ensemble du système peut être armé en enclenchant la touche jaune. Une fois autorisé, l'ensemble du système est armé. L'armement partiel peut être établi de façon à ce que l'autorisation ne soit pas nécessaire.

### Arrêt d'une alarme déclenchée

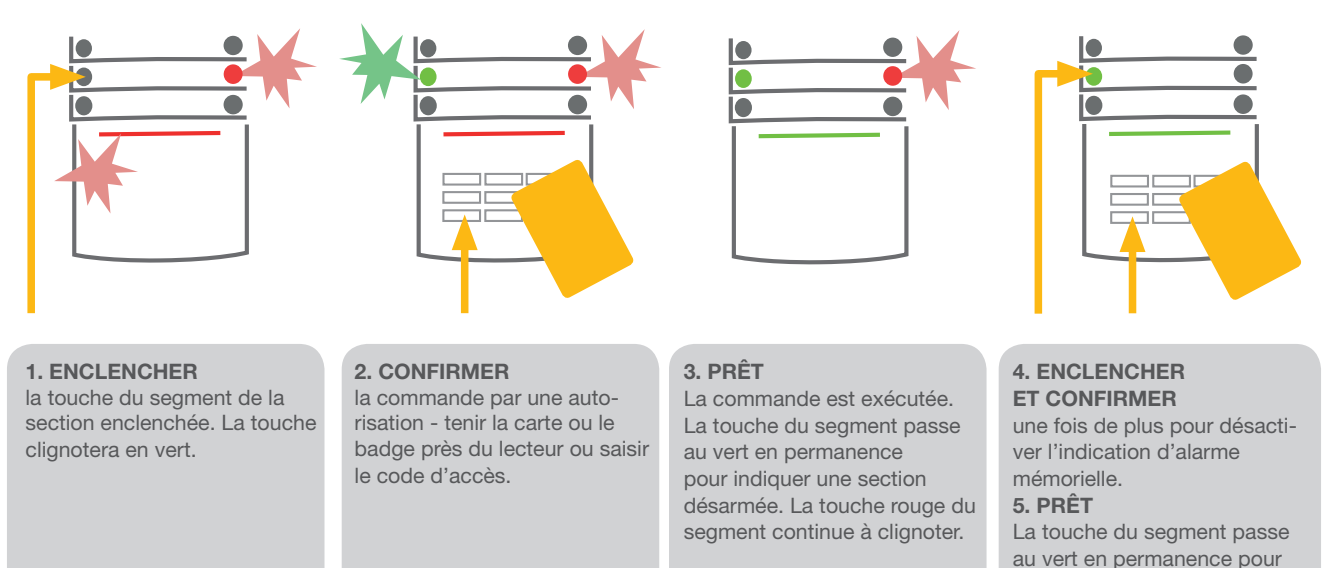

S'il vous arrive d'oublier de désarmer le système et de déclencher l'alarme involontairement, le clavier clignotera en rouge, indiquant une alarme en cours. L'autorisation ne rendra que muette la sirène; l'alarme ne peut être annulée que par le désarmement du système. La lumière rouge d'un segment donné clignotant rapidement indique que l'alarme est, ou a été, déclenchée. Il continue à clignoter même après désactivation de l'alarme. Le système signalera de même la survenue d'une alarme déclenchée en votre absence. Dans ce cas, soyez très vigilant en entrant et en vérifiant les locaux ou attendez que l'agent de sécurité arrive (si votre système est relié à un centre de télésurveillance). L'indicateur d'alarme du segment reste jusqu'à ce que le système soit armé une fois de plus. Alternativement, il peut être stoppé en désarmant le système une fois de plus. Avec un clavier doté d'un écran LCD, l'indicateur d'alarme peut être effacé dans le menu principal - Effacer l'indication d'alarme memorielle.

## UTILISATION DU SYSTÈME AVEC UNE TÉLÉCOMMANDE

L'installateur doit programmer la télécommande dans le système. La télécommande peut être liée à des utilisateurs spécifiques, ce qui évite la notification SMS à l'utilisateur qui est en interaction avec le système (si les paramètres de notification sont paramétrés de cette façon). La télécommande peut assurer une communication bidirectionnelle, confirmant l'exécution d'une commande avec un témoin lumineux de couleur, ou unidirectionnelle sans rétroaction. Les télécommandes contrôlent et indiquent le statut de la batterie et sont équipées d'une indication optique, la télécommande bidirectionnelle étant aussi dotée d'une indication acoustique.

Les fonctions des touches sont différenciées en utilisant l'icône de verrouillage. L'icône de cadenas fermé indique une alarme activée ; l'icône de cadenas ouvert indique une alarme désactivée. Les icônes circulaires pleines et creuses servent à commander un dispositif programmable (par exemple éteindre et allumer les lumières) ou deux dispositifs programmables (par exemple, le verrouillage d'une porte de garage et de la porte d'entrée). Les touches de la télécommande peuvent être verrouillées pour empêcher l'enclenchement accidentel (verrouillage de sécurité pour les enfants). Pour de plus amples informations, consulter les manuels des télécommandes particulières.

## UTILISATION DU SYSTÈME À L'AIDE D'UN ORDINATEUR ET D'UN CÂBLE USB (J-LINK)

JABLOTRON 100 peut être utilisé localement ou à distance en utilisant un ordinateur et le programme J-Link installé, pouvant servir à gérer les utilisateurs (modifications des codes, des cartes/badges et des numéros de téléphone). Pour un usage local, J-Link est disponible sur le disque du système de sécurité. Quand un ordinateur est connecté via le port USB sur le panneau de commande, le système vous demandera automatiquement d'installer J-Link.

Si un clavier avec au moins un segment contrôlable est utilisé avec le système, il est alors possible d'armer / désarmer le système dans J-Link à l'aide d'un clavier virtuel à l'écran (cliquer sur « Clavier » dans le menu principal).

## UTILISATION DU SYSTÈME À L'AIDE DU MENU VOCAL

Le système peut être commandé à partir d'un mobile ou d'une ligne fixe à travers un menu vocal simple, qui guide l'utilisateur à travers une série d'options dans la langue sélectionnée par défaut. Pour accéder au menu vocal, il vous suffit de composer le numéro de téléphone du système d'alarme. L'accès au menu vocal peut être activé soit pour accepter un appel entrant sans restriction ou à défaut, pour n'accepter que les numéros de téléphone autorisés stockés dans le système. Dans le premier scénario, l'appelant doit entrer son code d'autorisation d'utilisateur (avec le clavier du téléphone) ; dans le second cas, l'autorisation ultérieure n'est pas requise. Une fois le processus d'autorisation achevé, le système vocal informera quant au statut réel de toutes les sections affectées à l'utilisateur. L'appelant peut alors contrôler ces sections, individuellement ou collectivement, en utilisant son clavier téléphonique et les options du menu vocal disponibles. La valeur par défaut du système est réglée pour répondre aux appels entrants après trois sonneries (environ 15 secondes).

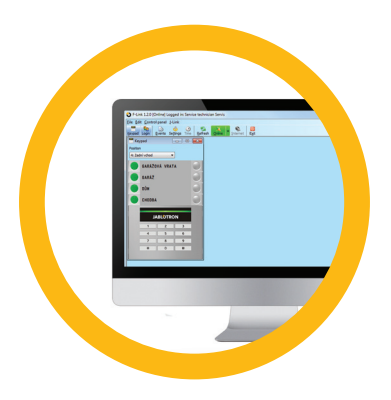

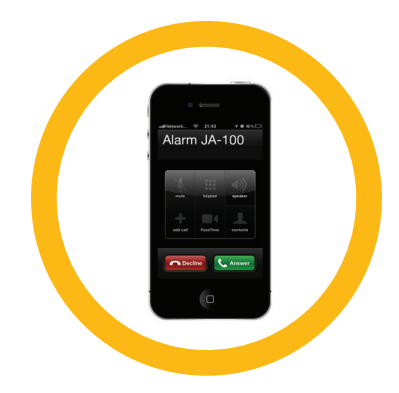

## UTILISATION DU SYSTÈME À L'AIDE D'INTERNET ET DE MYJABLOTRON

JABLOTRON 100 peut facilement et commodément être commandé en utilisant votre ordinateur via Internet et l'interface Web MyJABLOTRON, qui est accessible à partir de www.myjablotron.com. Pour de plus amples informations sur cette interface Internet, veuillez vous référer au chapitre « Qu'est-ce que l'interface Internet MyJABLOTRON ? » ci-dessous.

#### **MyJABLOTRON - PROFI Version**

En fonction de votre pays ou région, un compte Internet est créé dans MyJABLOTRON par un partenaire agréé JABLOTRON. L'identifiant est l'adresse e-mail de l'utilisateur. Le mot de passe peut être modifié à tout moment dans les paramètres de l'utilisateur.

Une fois connecté au compte, le système affiche tous les dispositifs actifs qui peuvent être surveillés ou commandés. Pour faire fonctionner le système, l'ordinateur peut vous inviter à saisir un code d'autorisation au départ. Les actions ultérieures seront exemptées de tout renouvellement d'autorisation.

Dans le menu vertical à gauche de la page d'accueil, vous pouvez choisir d'afficher soit un clavier à l'écran soit la vue d'ensemble complète du système. Le clavier à l'écran permet de faire fonctionner le système en cliquant sur les touches du segment - tout comme sur le clavier réel.

La « Vue d'ensemble » est organisée en onglets horizontaux : « Sections », « Automatisation (PG) » et les onglets représentant les détecteurs utilisés dans votre système (vous pouvez avoir par exemple « Températures », « caméra du détecteur » ou « compteurs électrique »).

#### Onglets:

- Sections Permet de visualiser et de commander toutes les sections dans le système.
- Automatisation (PG) Permet de visualiser toutes les sorties programmables du système. Pour utiliser les sorties programmables à l'aide de MyJABLOTRON, les sorties réelles doivent être physiquement allumées au moins une fois après l'activation du compte MyJABLOTRON.
- Températures Permet d'afficher la température actuelle de chaque thermomètre installé. Affiche l'historique ainsi que les graphiques relatifs aux modifications de température dans le temps.
- Caméra du détecteur Permet de prendre des clichés en temps réel avec tout détecteur de mouvement installé doté d'une caméra, ou de visualiser les photos prises avec lesdits détecteurs (galerie photo).

| < My active devices |  |                                         | JA100           |              |                 | 🔅 <u>Setti</u> |
|---------------------|--|-----------------------------------------|-----------------|--------------|-----------------|----------------|
| N N                 |  | ų – – – – – – – – – – – – – – – – – – – |                 |              |                 |                |
|                     |  | Sections                                | Automation (PG) | Temperatures | Camera detector | Electrometers  |
| Overview            |  | Sections                                |                 |              |                 |                |
|                     |  | Cottage                                 |                 |              |                 | <u>Set</u> 🔒   |
| Keypad Cottage      |  | Livingroom                              |                 |              |                 | Unset 📵        |
| Keypad Garage       |  | Garage                                  |                 |              |                 | Unset 📵        |

Le bas de la page d'accueil dispose d'une vue d'ensemble des événements du système les plus récents.

MyJABLOTRON propose des notifications libres (par SMS, e-mail ou messages push) pour les événements de section du système, les sorties programmables, les thermomètres ou les compteurs sélectionnés. Ces notifications peuvent être configurées dans le menu « Paramètres ».

Chaque système ne peut disposer que d'un seul administrateur (propriétaire). Cet utilisateur a le droit d'assigner et de retirer les droits d'accès pour les autres utilisateurs. Le système va automatiquement créer un nouveau compte pour chaque nouvel utilisateur qui est défini par l'administrateur. Une notification d'accès au système sera envoyée avec le mot de passe à l'adresse e-mail de l'utilisateur défini (identifiant). Si un utilisateur possède déjà un compte dans le système, toutes les modifications apportées aux droits d'accès seront reportées dans le tableau de bord MyJABLOTRON de l'utilisateur.

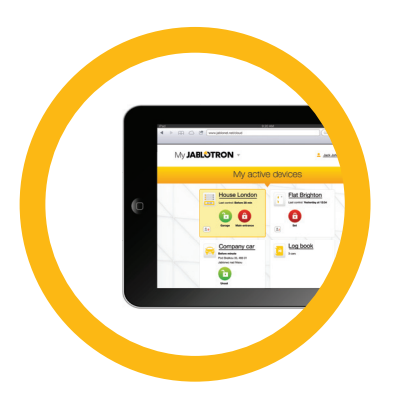

#### **MyJABLOTRON - LITE Version**

En fonction de votre pays (ou région), vous pourriez être en mesure d'ouvrir un compte et / ou des services dans MyJABLOTRON - application Internet LITE. L'utilisateur recevra la première fois un mot de passe pour la connexion initiale par mail. Le mot de passe peut être modifié à tout moment dans les paramètres. Si un utilisateur possède déjà un compte dans le système, toutes les modifications apportées aux droits d'accès seront reportées dans le tableau de bord MyJABLOTRON de l'utilisateur.

Une fois connecté au compte, le système affiche tous les dispositifs actifs qui peuvent être surveillés ou commandés en fonction de la version MyJABLOTRON enregistrée.

Le service LITE est limité dans les fonctionnalités et réduit les demandes de transfert de données. LITE est basé sur la version PROFI avec les modifications suivantes :

| Options                                                                                                    | LITE | PROFI        |
|----------------------------------------------------------------------------------------------------|------|--------------|
| Afficher le statut actuel du système.                                                                                     | √*   | $\checkmark$ |
| Activer / désactiver entièrement ou partiellement le système.                                                             | √ *  | $\checkmark$ |
| Commander des sorties programmables.                                                                                      | √ *  | $\checkmark$ |
| Afficher l'historique évènementiel.                                                                                       | -    | $\checkmark$ |
| Envoyer des notifications aux utilisateurs choisis.                                                                       | -    | $\checkmark$ |
| Commander le système via le clavier à l'écran.                                                                            | -    | $\checkmark$ |
| Prendre des clichés à partir des détecteurs dotés d'une caméra.                                                           | -    | $\checkmark$ |
| Visualiser la galerie photographique des détecteurs dotés d'une caméra.                                                   | -    | $\checkmark$ |
| Surveiller les valeurs de détection actuelles et historiques telles que la température ou la consomma-<br>tion d'énergie. | -    | $\checkmark$ |

\* La communication avec les locaux sécurisés n'est pas continue, le statut actuel du système n'est disponible qu'une fois la connexion établie. La connexion au système prend environ une minute.

## UTILISATION DU SYSTÈME À L'AIDE D'UN SMARTPHONE

Si un compte d'utilisateur de MyJABLOTRON est créé (voir la section précédente), le système d'alarme peut être surveillé et commandé à distance à l'aide de MyJABLOTRON pour les smartphones fonctionnant sous Android (ver. 2.4 ou ultérieure), iPhone (ver. 7 ou ultérieure) ou Windows Mobile. L'application peut être téléchargée gratuitement après s'être connecté à MyJABLOTRON ou sur Android Market, AppStore, etc. Les noms d'utilisateur et les connexions pour les applications mobiles MyJABLOTRON sont identiques à celles du compte Internet MyJABLOTRON.

## UTILISATION DU SYSTÈME À L'AIDE DES MESSAGES DE TEXTE

Les sections individuelles et les sorties programmables peuvent être commandées en utilisant les SMS. Le texte du message permettant de commander le système est le suivant : CODE DE COMMANDE. Les CO-MMANDES réelles sont prédéfinies (ARMÉ/DÉSARMÉ).

Il peut également y avoir un paramètre numérique supplémentaire qui identifie la section spécifique. Les commandes de contrôle des sorties peuvent être programmées par l'installateur du système.

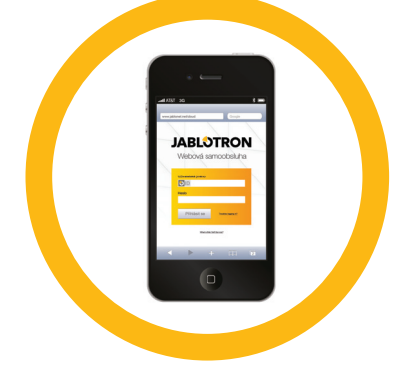

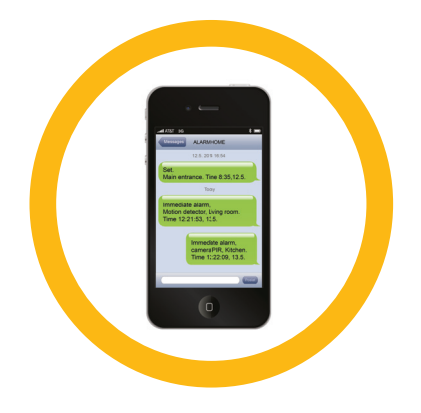

## **UTILISATION DU SYSTÈME JABLOTRON 100**

Par exemple, vous pouvez choisir VOLETS FERMÉS pour votre commande afin de fermer les volets de vos fenêtres. Il est également possible d'éliminer la nécessité de faire appel au code avant la commande. Dans un tel cas, la commande est simplement autorisée automatiquement lorsque le système reconnaît le numéro de téléphone de l'utilisateur.

## UTILISATION DU SYSTÈME À DISTANCE À L'AIDE D'UN ORDINATEUR (J-LINK)

Le système JABLOTRON 100 peut être utilisé à la fois à distance et localement sur place en installant le programme J-Link sur votre ordinateur. Les utilisateurs peuvent également être gérés de cette manière (modifications des codes, des cartes / badges et des numéros de téléphone).

Pour faire fonctionner le système à distance, le programme doit être téléchargé à partir de la section Téléchargements du site Internet www.jablotron. com. Le numéro d'enregistrement du système de sécurité (code à 14 chiffres) et le numéro de téléphone de sa carte SIM sont nécessaires pour se connecter au système. L'accès à distance est lancé en cliquant sur « Internet » dans le menu principal.

Si un clavier avec au moins un segment contrôlable est utilisé avec le système, il est alors possible d'armer / désarmer le système à l'aide du clavier J-Link à l'écran (cliquer sur « Clavier » dans le menu principal).

## UTILISATION D'UNE SORTIE PROGRAMMABLE COMMANDÉE PAR UN APPEL TELEPHONIQUE (CLID)

Chaque numéro de téléphone stocké dans le système peut commander une sortie PG par un simple appel Le système de numérotation consiste à composer le numéro de téléphone de la carte SIM utilisée dans le système de sécurité et à raccrocher avant que l'appel ne soit pris par le système. La valeur par défaut du système consiste à répondre au téléphone après la troisième sonnerie (environ 15 secondes).

## **BLOCAGE / DÉSACTIVATION DU SYSTÈME**

## **BLOCAGE / DÉSACTIVATION DES UTILISATEURS**

N'importe quel utilisateur peut être temporairement bloqué (par ex. quand un utilisateur perd ses carte / badge). Lorsque l'accès d'un utilisateur est bloqué, son code d'identification ou ses carte / badge ne seront plus acceptés par le système. L'utilisateur ne recevra pas de la même façon des alertes par SMS ou des rapports sur son téléphone.

Seul l'administrateur du système ou le technicien de service peut bloquer un utilisateur. Une méthode visant à retirer les droits d'accès consiste à sélectionner Oui sur le clavier LCD dans Paramètres g Utilisateurs g Utilisateur g Dérivation. Une autre option consiste à localement ou à distance bloquer un utilisateur par l'intermédiaire du programme J-Link en cliquant sur l'utilisateur dans Paramètres > Utilisateurs > colonne Utilisateur bloqué.

Un utilisateur bloqué (désactivé) sera identifié par un cercle jaune (ou rouge) jusqu'à ce que l'utilisateur soit redéfini par la même procédure.

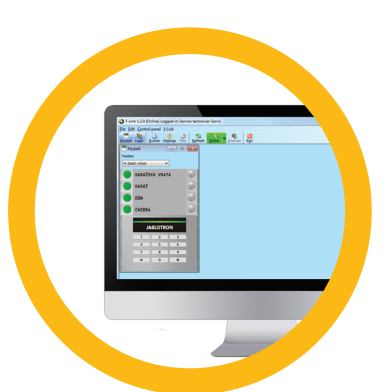

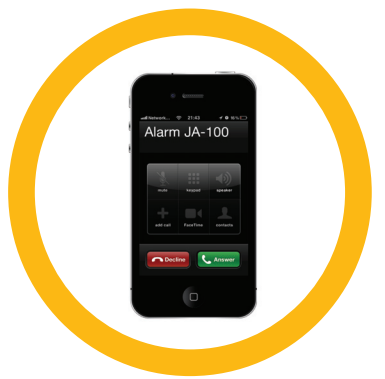

## **BLOCAGE / DÉSACTIVATION DES DÉTECTEURS**

Un détecteur peut être temporairement désactivé d'une manière similaire à celle utilisée pour bloquer un utilisateur. Un détecteur est désactivé lorsque son activation est temporairement non désirée (par exemple un détecteur de mouvement dans une pièce où se trouve un animal domestique ou la désactivation temporaire d'une sirène d'alarme).

Seul l'administrateur du système ou un technicien de service peut désactiver un détecteur. Une méthode de désactivation d'un détecteur consiste à sélectionner Oui sur le clavier LCD dans Paramètres > Dispositifs > Dérivation. Une autre option consiste à localement ou à distance désactiver un détecteur par l'intermédiaire du programme J-Link en cliquant sur le détecteur dans Paramètres > Diagnostics > Colonne Désactivé.

Un détecteur bloqué (désactivé) est identifié par un cercle jaune (ou rouge) jusqu'à ce qu'il soit réactivé par la même procédure.

## DÉSACTIVATION DES SECTIONS

Pour couper temporairement une partie du système, les sections individuelles peuvent être désactivées. Les sections désactivées ne peuvent pas être armées (par ex. pour désactiver la surveillance sur un site en cours de construction).

Une section peut être désactivée localement ou à distance par l'intermédiaire du programme J-Link en cliquant sur la section dans Paramètres g Section g colonne Section désactivée. Une section désactivée est identifiée par un cercle rouge jusqu'à ce qu'elle soit réactivée par la même procédure.

## DÉSACTIVATION DES MINUTERIES

Pour désactiver temporairement les événements programmés automatisés dans le système, la minuterie peut être désactivée.

La désactivation d'un événement programmé (par ex. le désarmement du système à partir de la ronde de nuit à un moment prédéterminé) empêche l'exécution d'un tel évènement (par ex. en congé).

Une minuterie peut être désactivée localement ou à distance par l'intermédiaire du programme J-Link en cliquant sur la section dans Paramètres > Calendrier > colonne Bloqué. Une minuterie désactivée est identifiée par un cercle rouge jusqu'à ce qu'elle soit réactivée par la même procédure.

## PERSONNALISATION DU SYSTÈME

## **MODIFICATION DU CODE D'ACCÈS DE L'UTILISATEUR**

Si le système est configuré avec des codes préfixés, l'utilisateur peut modifier son code dans le menu LCD du clavier. Le code peut être modifié sur le clavier LCD après autorisation en sélectionnant Paramètres > Utilisateurs > Utilisateur > Code. Pour saisir un nouveau code, vous devez faire la saisie en mode d'édition (le code commencera à clignoter) en appuyant sur Entrée, saisir le nouveau code et confirmer en appuyant de nouveau sur Entrée. Les modifications réalisées doivent être confirmées par le choix Sauvegarder lorsque le système affiche « Sauvegarder les paramètres ? ».

Si le système est mis en place sans codes préfixés, seul l'administrateur système peut modifier les codes de sécurité. L'administrateur système peut apporter des modifications à la fois à partir du menu du clavier LCD et de J-Link.

## MODIFICATION, SUPPRESSION OU AJOUT DE CARTE / BADGE RFID

Chaque utilisateur peut ajouter, modifier ou supprimer ses cartes / badges RFID en utilisant le menu du clavier LCD. Ces modifications sont effectuées après autorisation en sélectionnant Paramètres > Utilisateurs > Utilisateurs > Utilisateur > Carte d'accès 1 (ou 2). Pour entrer une nouvelle carte / badge RFID, vous devez faire la saisie en mode d'édition (la carte d'accès 1 ou 2 se met à clignoter) en appuyant sur Entrée. Puis la carte / badge RFID doit être placée sur le lecteur ou le numéro de série doit être saisi manuellement. Après avoir confirmé en appuyant à nouveau sur Entrée, les carte / badge RFID sont ajoutés. Pour supprimer une carte d'accès, saisir « 0 » dans le champ du numéro de série. Les modifications réalisées doivent être confirmées par le choix Sauvegarder lorsque le système affiche « Sauvegarder les paramètres ? ».

L'administrateur système peut ajouter, modifier et supprimer les cartes / badges RFID à la fois à partir du menu du clavier LCD et de J-Link.

## MODIFICATION D'UN NOM D'UTILISATEUR OU D'UN NUMÉRO DE TÉLÉPHONE

Chaque utilisateur peut ajouter, modifier ou supprimer son numéro de téléphone ou changer son nom sur le menu du clavier LCD. Cela peut être réalisé après autorisation en sélectionnant Paramètres > Utilisateurs > Utilisateur > Téléphone (ou Nom). Pour modifier, l'utilisateur doit être en mode d'édition. Cela se fait en appuyant sur Entrée sur la ligne respective. Les modifications réalisées doivent être confirmées en appuyant à nouveau sur Entrée. Pour supprimer un numéro de téléphone, saisir « 0 » dans le champ du numéro de téléphone. Les modifications réalisées doivent être confirmées en appuyant à nouveau sur Entrée. Pour supprimer un numéro de téléphone, saisir « 0 » dans le champ du numéro de téléphone. Les modifications réalisées doivent être confirmées par le choix Sauvegarder lorsque le système affiche « Sauvegarder les paramètres ? ».

L'administrateur système peut ajouter, modifier ou supprimer le numéro de téléphone de l'utilisateur ou modifier le nom de l'utilisateur à la fois à partir du menu du clavier LCD et de J-Link.

## AJOUT / SUPPRESSION D'UN UTILISATEUR

Seul l'administrateur système (ou le technicien de service) peut ajouter un nouvel utilisateur ou supprimer un utilisateur dans le système. Cela ne peut être réalisé que par le programme J-Link, ou le programme F-Link dans le cas d'un technicien.

Lorsque vous créez un nouvel utilisateur, un code d'autorisation doit être créé ou des carte / badge RFID doivent être attribués (ou toute combinaison des deux). De plus, les autorisations d'accès (droits) doivent être mises en place : les sections que l'utilisateur peut utiliser, les sorties programmables qu'il peut commander, le type d'autorisation qui sera requis.

## MÉMOIRE ÉVÈNEMENTIELLE

Le système de sécurité enregistre toutes les opérations et les événements exécutés (armement, désarmement, défaillances d'alarme, messages envoyés aux utilisateurs et au centre de télésurveillance) sur la carte micoSD du panneau de commande du système. Chaque entrée comprend la date, l'heure (début et fin) et la source (cause / origine) de l'événement. Les événements ne sont pas supprimés ; la totalité de l'historique du système des lieux surveillés est archivée. La mémoire a une capacité de stockage de plusieurs millions d'enregistrements.

Les différentes manières de naviguer dans l'historique évènementiel du système sont décrites à la page suivante.

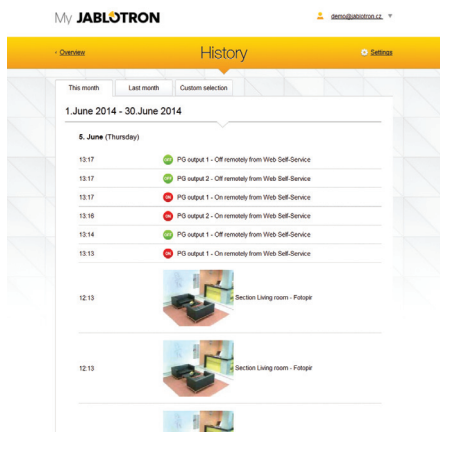

### **UTILISATION DU CLAVIER LCD**

L'accès à l'historique évènementiel à l'aide du clavier nécessite l'autorisation de l'utilisateur. Une fois l'autorisation réalisée, les options disponibles (en fonction des autorisations utilisateurs) sont affichées en choisissant Mémoire évènementielle. Les enregistrements peuvent être consultés en allant du plus récent au plus ancien.

#### UTILISATION DE J-LINK ET D'UN ORDINATEUR

La mémoire du système peut être consultée en utilisant le programme J-Link. Les événements peuvent être visualisés dans des petits lots (environ 1200 événements) ou des plus grands (environ 4000 événements). Les événements peuvent être filtrés, codés par couleur ou enregistrés dans un fichier. Pour de plus amples informations, veuillez vous référer au manuel J-Link.

### SE CONNECTER À MYJABLOTRON (INTERNET / SMARTPHONE)

Tous les événements du système peuvent être visualisés à l'aide de l'interface Internet / smartphone MyJABLOTRON.

## **QU'EST-CE QUE L'INTERFACE INTERNET MYJABLOTRON ?**

L'interface Internet MyJABLOTRON est un service unique qui permet d'accéder en ligne aux dispositifs JABLOTRON. Elle permet aux utilisateurs finaux de surveiller et de commander le système.

(•) ALARM

Garage

Office

0

0

House

## L'interface Internet MyJABLOTRON permet aux utilisateurs de réaliser les points suivants:

- Afficher le statut actuel du système.
- > Activer / désactiver entièrement ou partiellement le système.
- Commander des sorties programmables.
- Afficher l'historique évènementiel.
- > Envoyer des notifications aux utilisateurs choisis par SMS ou e-mail.
- Prendre des clichés haute résolution à partir des détecteurs dotés
- d'une caméra (640 x 480).Surveiller la température ou la consommation d'énergie
- réelle, y compris la visualisation de l'historique dans un graphique.
- Profiter de nombreuses autres options utiles.

#### **Dispositifs BUS / sans fil**

Le centre nerveux du système de sécurité est son panneau de commande. Il peut communiquer avec tous les dispositifs de deux manières: en utilisant un BUS, c'est à dire en utilisant des câbles de données dans les locaux surveillés ou une partie de ceux-là ; ou en utilisant des fréquence radio sans fil. Les dispositifs BUS sont alimentés à partir du panneau de commande. Les dispositifs sans fil requièrent des batteries dont la longévité dépend de l'intensité de l'utilisation.

#### Segment de commande

Il s'agit de la commande et de la partie de la signalisation du module d'accès (clavier). Un segment contient une description de sa fonction et possède deux touches rétro-éclairées - une verte sur la gauche et une rouge ou jaune sur la droite.

Un segment est utilisé pour faire fonctionner de manière aisée et claire une partie du système et en même temps afficher son statut en utilisant des indicateurs de couleur (vert en cas de désarmement, rouge en cas d'armement et jaune en cas d'armement partiel). Le nombre de segments et leur fonction sont déterminés par l'installateur du système.

#### Carte / badge RFID

Les carte / badge RFID permettent à l'utilisateur de faire fonctionner le système et sont utilisés pour l'autorisation sans contact en plaçant simplement les carte / badge sur le lecteur de carte. Cela remplace ou complète les saisies des codes numériques. La carte RFID peut être placée dans un portefeuille. Le badge RFID peut être attaché à un porte-clés.

#### Section

Le système d'alarme peut être divisé en plusieurs petites pièces qui fonctionnent indépendamment, appelées sections. Chaque section peut avoir ses détecteurs, claviers, sirènes, utilisateurs et numéros de téléphone attribués. Il peut y avoir jusqu'à 15 sections par système.

#### Sortie programmable

Le système de sécurité peut être utilisé pour allumer / éteindre ou commander d'autres appareils ou dispositifs électriques. Ceci est réalisé en utilisant les sorties programmables qui peuvent être commandées par l'utilisateur (via des SMS, à l'aide du clavier, etc.) ou cela peut être automatisé dans le système (suivi du statut du système, statut de l'alarme, défaillances, etc.).

#### **Domotique**

En plus de la fonction de système d'alarme anti-intrusion, JABLOTRON 100 propose un certain nombre d'autres fonctionnalités. Parmi les fonctions les plus populaires se trouvent les éléments suivants: portes électriques, interrupteurs de lumière automatiques par utilisation de détecteurs de mouvement et commande à distance des appareils (chauffage électrique, portes de garage, grilles, portails, etc.).

#### Alarme de détresse

Lorsqu'un utilisateur est en difficulté et a besoin d'une aide d'urgence, l'alarme de détresse peut être déclenchée. L'alarme de détresse peut être configurée comme un segment désigné sur le clavier, un code spécial, une touche de détresse ou comme une combinaison spécifique de touches sur une télécommande. Si vous êtes relié à un centre de sécurité, le déclenchement de l'alarme de détresse crée une réponse immédiate (envoi d'un véhicule) sans possibilité d'annulation par téléphone.

#### Centre de télésurveillance, ARC

Un centre de télésurveillance, une agence de sécurité en suivi permanent (24h/24, 7j/7), est en mesure de réagir immédiatement aux informations reçues des sites surveillés et de répondre par une action appropriée - soit avec une présence directe dans les sites surveillés ou en agissant sur l'information reçue.

## **Remarques:**

Pour des questions et de plus amples informations, contactez votre installateur.

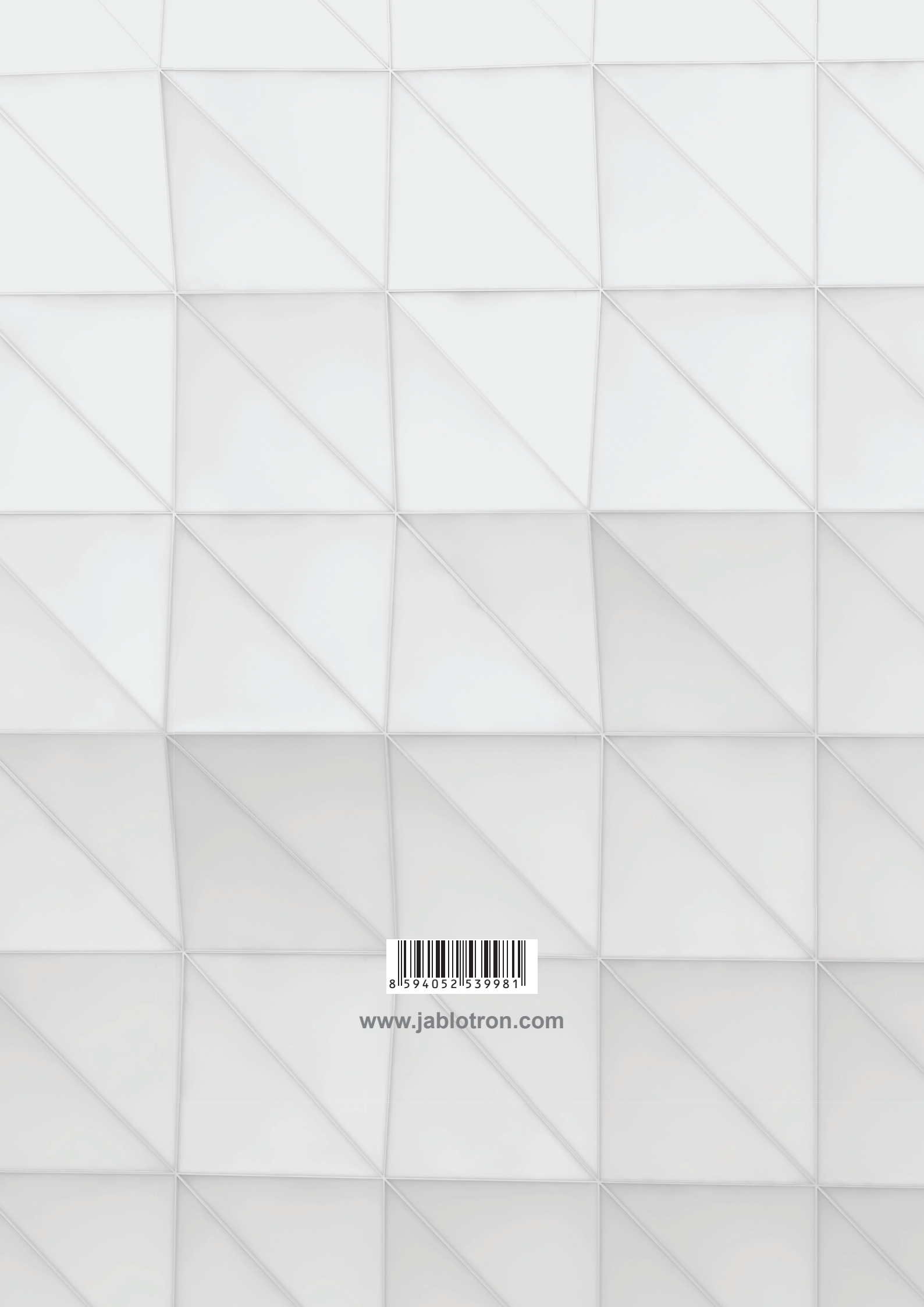